# **SMEMDN Project**

# **EMDN Helpdesk Platform**

User manual

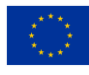

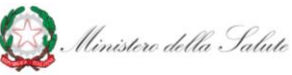

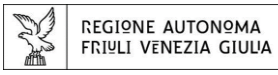

# EMDN Helpdesk Platform

### Summary

| Introduction                            | 3  |
|-----------------------------------------|----|
| Login                                   | 4  |
| Homepage: view and manage your requests | 5  |
| Submitting a new request                | 5  |
| Managing of a submitted request         |    |
|                                         | 10 |
|                                         | 10 |
| i ecnnical Support                      | 11 |

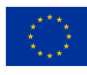

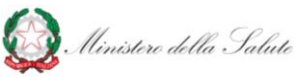

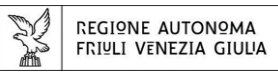

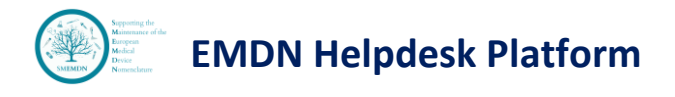

### Introduction

The EMDN Helpdesk service is part of the SMEMDN project (Supporting the Maintenance of the European Medical Device Nomenclature) co-funded by the European Commission under the EU4Health 2022 programme. The service, compliant with the provisions of RUE 2016/679 General Data Protection Regulation (GDPR), is aimed to support stakeholders with information and clarification on the European Medical Device Nomenclature (EMDN). The present document is intended to guide users to access and use the EMDN helpdesk platform.

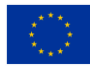

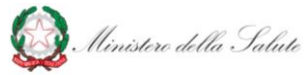

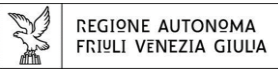

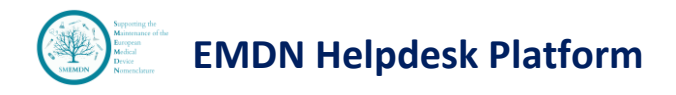

### Login

Access to the EMDN Helpdesk platform is available through the following link: <u>https://customerportal-emdn-tt.regione.fvg.it</u>

| 2 | Co-fun<br>the Eur | ded by<br>opean Union | 🔯 Ilinis      | teri della S | falate | ¥         | REGIONE AUT<br>FRIULI VENEZ | ONºMA<br>IA GIUUA |
|---|-------------------|-----------------------|---------------|--------------|--------|-----------|-----------------------------|-------------------|
|   |                   |                       |               |              |        |           | -                           |                   |
|   |                   | Email                 | Sign in to y  | our acco     | ount   |           |                             |                   |
|   |                   | Password              |               |              |        |           |                             |                   |
|   |                   |                       |               |              | Forgot | Password? |                             |                   |
|   |                   |                       | Si<br>New use | r? Register  |        |           |                             |                   |

Registration is required for the first access to the platform. To create a new account, click on "Register" button.

|                                                              |                                                                                                    | FRIVLI VENEZIA GIULIA  |
|--------------------------------------------------------------|----------------------------------------------------------------------------------------------------|------------------------|
|                                                              |                                                                                                    |                        |
| _                                                            |                                                                                                    | _                      |
|                                                              | * Require                                                                                                    | ed fields              |
|                                                              | Register                                                                                                    |                        |
| Last nar                                                     | ie *                                                                                                    |                        |
| First nar                                                    | ie *                                                                                                    |                        |
| SRN                                                          |                                                                                                    |                        |
| Email *                                                      |                                                                                                    | -                      |
|                                                              |                                                                                                    |                        |
| Passwor                                                      | <b>⊴</b> *                                                                                                    | ۲                      |
| Confirm                                                      | password *                                                                                                    |                        |
| Phone N                                                      | umber *                                                                                                    |                        |
| Country                                                      | •                                                                                                    |                        |
| Organiz                                                      | tion/Company                                                                                                    | •                      |
|                                                              |                                                                                                    | _                      |
| Terms a<br>Lorem<br>blandic<br>tempor<br>nunci p<br>lacus fa | ud Conditions<br>psum odor amet, consectetuer adipiscing elit. Scelerisq<br>ut dolor facilisis consectetur. Nostra bibendum adipisci<br>tellus fermersum sodales euismod duis. Varius netus n<br>tritikor, condimentum felis farmes auctor potenii. Ferrus<br>mes egestas gravida ad blandis potenti. Lectus himenas | ue<br>ns<br>nan<br>eos |
| □ Lagre                                                      | e to the terms and conditions                                                                                                    |                        |
| « Back to                                                    | Login                                                                                                    |                        |
|                                                              | Register                                                                                                    |                        |

Fill in the form (mandatory fields are marked with "\*") and click on 'Register' button. You will receive an e-mail containing a link to confirm the registration and activate your account. To access the platform, use the **Username** and **Password** set during the registration.

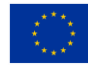

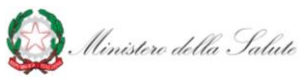

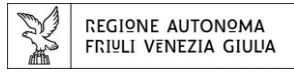

#### Homepage: view and manage your requests

In the Support Requests homepage, it is possible to submit a new request, by selecting '**new request**' from the service catalog, and manage submitted requests listed in the right-hand side of the screen.

#### Submitting a new request

To proceed with the submission of a **new request**, after selecting the 'New Request' catalog item, a form will appear where it will be necessary to fill in the mandatory fields (marked with "\*") and provide information such as EMDN Code, the type of request, details and the role of the requesting user.

| Co-funded by the European Union W. Ministere della Salate                                                                                                    |             |                       |                                                                        |                  | 2 🕫        | Maria Brown           |
|----------------------------------------------------------------------------------------------------|-------------|-----------------------|------------------------------------------------------------------------|------------------|------------|-----------------------|
| SUPPORT REQUESTS KNOWLEDGE BASE FAQ                                                                                                    |             |                       |                                                                        |                  |            |                       |
| This service is part of the SMEMDN (Supporting the Maintenance of the European Medical Device                                                                                                    | Support req | uests                 |                                                                        |                  |            |                       |
| programme. The platform provides users with information on the nomenclature structure                                                                                                    | * ×         |                       |                                                                        |                  | () Refresh | R Find by ID          |
| (category/groups/types) as well as any useful information to enable the manufacturers to choose<br>the appropriate EMDN code(s) for their MD/IVD.                                                                         | From date   |                       |                                                                        | To date          |            |                       |
| Before submitting a request, please consult the <b>FAQ section</b> and the <b>KNOWLEDGE BASE section</b> .<br>If you want to propose an <b>EMDN update</b> , you can find <u>HERE</u> the instructions and the submission | Status      |                       | 8                                                                      | Subject          |            |                       |
| platform.                                                                                                    |             |                       | $\checkmark$                                                           |                  |            |                       |
| B SERVICE CATALOG                                                                                                    | ID          | DATE 🔻                | SUBJECT                                                                |                  | STATU      | US                    |
| NEW REQUEST                                                                                                    | 🖄 77C       | 9/26/2024<br>3:08 pm  | Support in the selection of a EM<br>This is my new requestEMDN: F43678 | DN code for a MD | New        |                       |
| Please click here to send a new support request     →                                                                                                    | [계 52C      | 6/7/2024<br>9:59 am   | Support in the selection of a EM<br>Test EMDN: A66666666               | DN code for a MD | Close      | ed                    |
|                                                                                                    | 🖄 48C       | 4/12/2024<br>10:10 am | Other: PROVA<br>Test, prova. EMDN: P0799                               |                  | Awai       | ting your answer      |
|                                                                                                    |             |                       |                                                                        |                  |            |                       |
|                                                                                                    | 04 4 Page   | 1 of1 ▷ ▷0            | O Page size 20 🗸 🖻 🔞                                                   |                  |            | Displaying 1 - 3 of 3 |

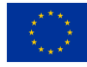

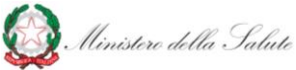

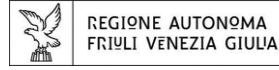

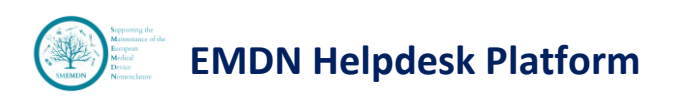

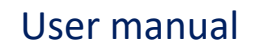

2 🕫

Maria Brown

#### Co-funded by the European Union Winistere della Salate

| SUPPORT REQUESTS KNOWLEDGE BASE FAQ                               |                  |                                                                                          |                         |
|-------------------------------------------------------------------|------------------|------------------------------------------------------------------------------------------|-------------------------|
| SERVICE CATALOG > NEW REQUEST                                     | Support requests |                                                                                          |                         |
| NEW REQUEST                                                       | * ×              |                                                                                          | () Refresh R Find by ID |
| EMDN Code                                                         | From data        |                                                                                          | To data                 |
|                                                                   | From date        | 8                                                                                        |                         |
| request type "                                                    | Status           |                                                                                          | Subject                 |
| Detailed request *                                                |                  | $\sim$                                                                                   |                         |
|                                                                   | ID DA            | ATE 🕶 SUBJECT                                                                            | STATUS                  |
|                                                                   | 2 77C 9/         | 26/2024 Support in the selection of a EMDN co<br>08 pm This is mγ new requestEMD№ F43678 | de for a MD New         |
|                                                                   | r% 52C 6/<br>9.5 | 7/2024 Support in the selection of a EMDN co<br>59 am Test EMDN: A66666666               | de for a MD Closed      |
|                                                                   |                  | 12/2024         Other: PROVA           10 am         Test, prova. EMDN: P0799            | Awaiting your answer    |
|                                                                   |                  |                                                                                          |                         |
| User Role *                                                       |                  |                                                                                          |                         |
| \<br>Mademate                                                     |                  |                                                                                          |                         |
|                                                                   |                  |                                                                                          |                         |
| IFU, certificates, other support documents (max size 20MB) Browse |                  |                                                                                          |                         |
| SUBMIT REQUEST CANCEL                                             |                  |                                                                                          |                         |
|                                                                   |                  |                                                                                          |                         |
|                                                                   |                  |                                                                                          |                         |
|                                                                   |                  |                                                                                          |                         |
|                                                                   |                  |                                                                                          |                         |
|                                                                   |                  |                                                                                          |                         |
|                                                                   |                  |                                                                                          |                         |
|                                                                   | 0⊲ ⊲ Page 1 of   | F1 D D Pagesize 20 🗸 🖻 🍪                                                                 | Displaying 1 - 3 of 3   |

Co-funded by the European Union Winister della Salate 😵 REGIONE AUTONOMA FRIVIL VENEZIA GIUDA 2 🕫 Maria Brown ORT REQUESTS KNOWLEDGE BASE FAQ Support requests NEW REQUEST () Refresh R Find by ID... × × EMDN Code From date To date Request Type \* ۲ Status Subject Information about EMDN structure Support in the selection of a EMDN code for a MD ID DATE 🔻 SUBJECT STATUS Other 10/17/2024 Support in the selection of a EMDN code for a MD 9:44 am This is my new requestEMDN: FS687900 🖻 78C New 9/26/2024 Support in the selection of a EMDN code for a MD 3:08 pm This is my new requestEMDN: F43678 P的 77C New Support in the selection of a EMDN code for a MD Test EMDN: A66666666 6/7/2024 🖄 52C Closed Other: PROVA Test, prova. EMDN: P0799 4/12/2024 10:10 am Awaiting your answer 48C User Role \*  $\checkmark$ G Browse IFU, certificates, other support documents (max size 20MB) SUBMIT REQUEST CANCEL [<| <| A Page 1 of 1 ▷ ▷ ③ Page size 20 V 🕒 🛞 Displaying 1 - 4 of 4

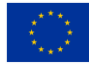

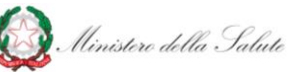

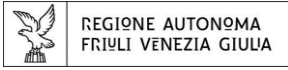

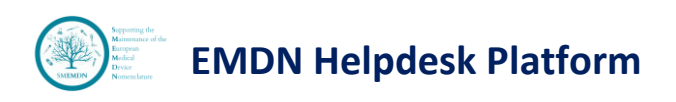

| Co-funded by<br>the European Union I 🕼 Illumistan della Sulant 👷 RECIONE AUTONOMA |        |           |                       |                                                                                |            | 2 🖉 🎬 Maria Bro         | own |
|-----------------------------------------------------------------------------------|--------|-----------|-----------------------|--------------------------------------------------------------------------------|------------|-------------------------|-----|
| SUPPORT REQUESTS KNOWLEDGE BASE FAQ                                               |        |           |                       |                                                                                |            |                         |     |
| ← <u>SERVICECATALOG</u> > NEW REQUEST                                             | Supp   | ort reque | ests                  |                                                                                |            |                         |     |
| NEW REQUEST                                                                       | ×      | ×         |                       |                                                                                |            | () Refresh 🔍 Find by ID |     |
| EMDN Code                                                                         |        |           |                       |                                                                                |            |                         |     |
|                                                                                   | From   | date      |                       | 8                                                                              | To date    | A                       | a   |
| Request Type *                                                                    |        |           |                       | <u> </u>                                                                       |            |                         | 1   |
| Support in the selection of a EMDN code for a MD                                  | Status |           |                       | $\checkmark$                                                                   | Subject    |                         |     |
| Detailed request *                                                                |        |           |                       |                                                                                |            |                         |     |
|                                                                                   |        | ID        | DATE 🔻                | SUBJECT                                                                        |            | STATUS                  |     |
|                                                                                   | ď      | 78C       | 10/17/2024<br>9:44 am | Support in the selection of a EMDN cod<br>This is my new requestEMDN: F5687900 | e for a MD | New                     |     |
|                                                                                   | røî    | 77C       | 9/26/2024<br>3:08 pm  | Support in the selection of a EMDN cod<br>This is my new requestEMDN: F43678   | e for a MD | New                     |     |
|                                                                                   | ď      | 52C       | 6/7/2024<br>9:59 am   | Support in the selection of a EMDN cod<br>Test EMDN: A66666666                 | e for a MD | Closed                  |     |
|                                                                                   | ď      | 48C       | 4/12/2024<br>10:10 am | Other: PROVA<br>Test, prova. EMDN: P0799                                       |            | Awaiting your answer    |     |
| User Role *                                                                       |        |           |                       |                                                                                |            |                         |     |
| ×                                                                                 |        |           |                       |                                                                                |            |                         |     |
| Authorized representative                                                         |        |           |                       |                                                                                |            |                         |     |
| Competent Authority                                                               |        |           |                       |                                                                                |            |                         |     |
| Distributor                                                                       |        |           |                       |                                                                                |            |                         |     |
| Importer                                                                          |        |           |                       |                                                                                |            |                         |     |
| Manufacturer                                                                      |        |           |                       |                                                                                |            |                         |     |
| Notified Body                                                                     |        |           |                       |                                                                                |            |                         |     |
| Other                                                                             |        |           |                       |                                                                                |            |                         |     |
| Person referred to Art.22(1,3)                                                    |        |           |                       |                                                                                |            |                         |     |
| Trade Association                                                                 |        |           |                       |                                                                                |            |                         |     |
|                                                                                   |        |           |                       |                                                                                |            |                         |     |
|                                                                                   |        |           |                       |                                                                                |            |                         |     |
|                                                                                   |        |           |                       |                                                                                |            |                         |     |
|                                                                                   | 04 <   | 1 Page 1  | of1 ▷ ▷0              | 3 Page size 20 V B @                                                           |            | Displaying 1 - 4 of 4   | 4   |
|                                                                                   |        |           |                       |                                                                                |            |                         |     |

Once all fields have been filled in, the request can be submitted using the 'Submit Request' button and a message will appear on screen confirming the successful ticket creation.

| Co-funded by the European Union Of Humiters della Subate |               |                      |                                                                              |             | 2 🖉 🎆 Maria Brown           |
|----------------------------------------------------------|---------------|----------------------|------------------------------------------------------------------------------|-------------|-----------------------------|
| SUPPORT REQUESTS KNOWLEDGE BASE FAQ                      |               |                      |                                                                              |             |                             |
|                                                          | Support reque | sts                  |                                                                              |             |                             |
| NEW REQUEST                                              | * ×           |                      |                                                                              |             | ( ) Refresh Refresh Refresh |
| EMDN Code                                                |               |                      |                                                                              |             |                             |
| F568/900                                                 | From date     |                      | 8                                                                            | lo date     | 8                           |
| Support in the selection of a EMDN code for a MD         | Status        |                      |                                                                              | Subject     |                             |
| Detailed request *                                       |               |                      |                                                                              |             |                             |
|                                                          | ID            | DATE 🔻               | SUBJECT                                                                      |             | STATUS                      |
| This is my new request                                   | ピ 77C         | 9/26/2024<br>3:08 pm | Support in the selection of a EMDN cos<br>This is my new requestEMDN: F43578 | e for a MD  | New                         |
|                                                          |               | 6/7/2024<br>9:59 am  | Support in the selection of a EMDN coo<br>Test EMDN: A66666666               | le for a MD | Closed                      |
|                                                          | ~             | 4/12/2024            | Other: PROVA<br>Test. prova. EMDN: P0799                                     |             | Awaiting your answer        |
|                                                          | ITTINUE (5)   |                      |                                                                              |             |                             |
| Browse<br>SJIBMIT REQUEST CANCEL                         |               |                      |                                                                              |             |                             |
|                                                          | Dd d Page 1   | of1 ▷ 00             | O Page size 20 🔽 🖻 🛞                                                         |             | Displaying 1 - 3 of 3       |

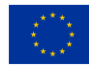

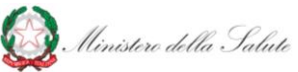

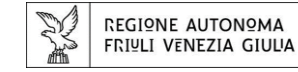

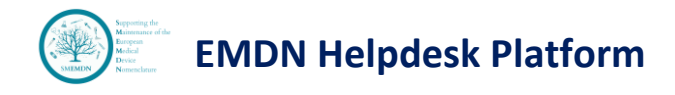

### Managing of a submitted request

To consult and manage a submitted request double-click on it.

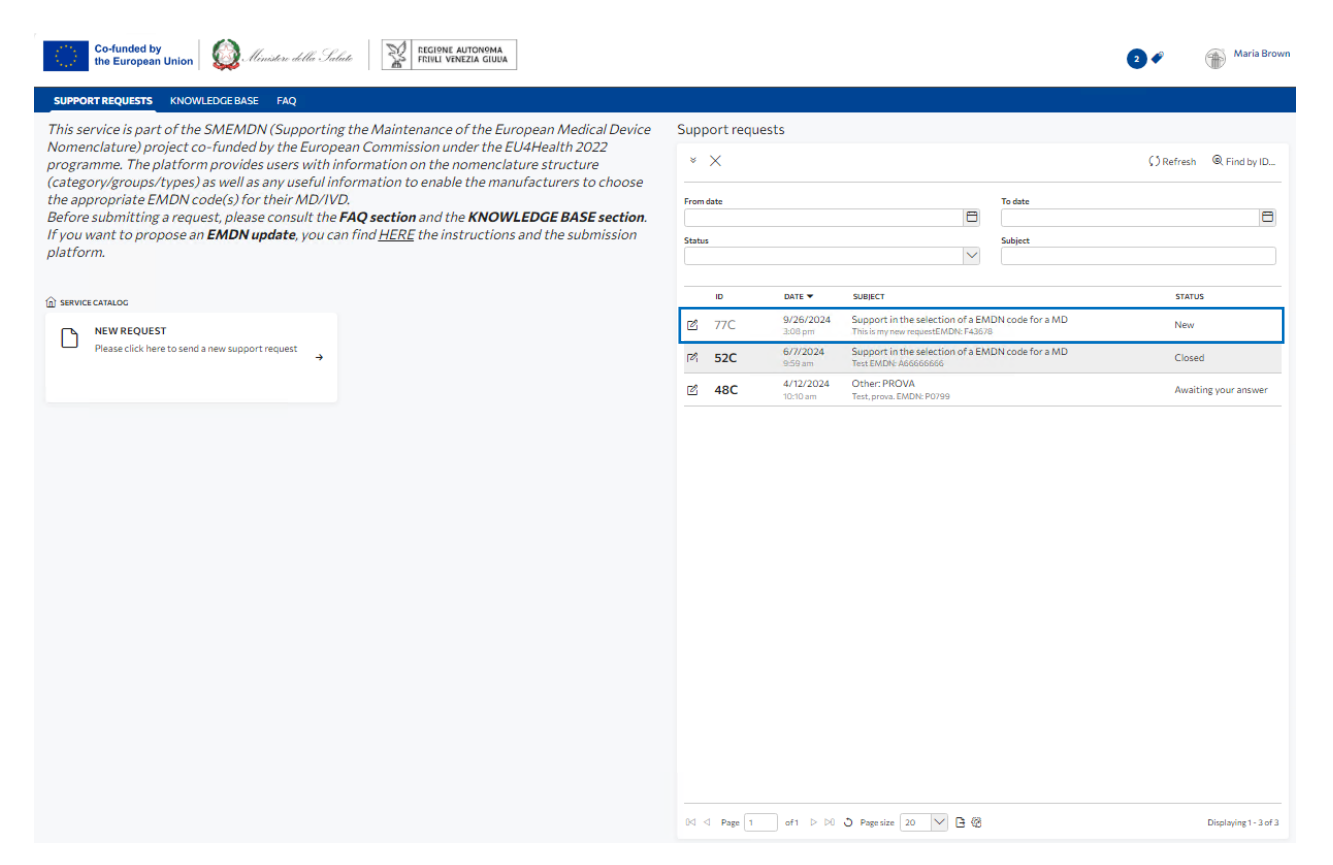

A pop-up will open displaying the ticket information and it is possible to provide a response to the Helpdesk operator via the "Reply" command.

| Co-funded by the European                                                                                                    | Union 🛛 🙆 Ministere della Salate | ERCIONE AUTONOMA<br>RETURE VENEZIA CUUA                                                                         | 2 4 | Maria Brown                                     |
|----------------------------------------------------------------------------------------------------|----------------------------------|----------------------------------------------------------------------------------------------------|-----|-------------------------------------------------|
| SUPPORT REQUESTS                                                                                                    | 77C: Support in the select       | o                                                                                                    | ×   |                                                 |
| This service is part<br>Nomenclature) pro-<br>platform provides<br>any useful informa<br>MD/IVD.<br>Before submitting<br>If you want to pro- | TICKET Detail Attachments        | East-update 10/33/2034 9:38 um - <u>Brifrach</u><br>Brown Maria<br>Reply                                        | 9   | Refresh 🔍 Find by ID                            |
| If you want to pro                                                                                                    |                                  | Brown       26 Sep 2024         Isons       Status: New (S1)         This is my new request       ENDRY: F48678 |     | Status<br>New<br>Closed<br>Awaiting your answer |
|                                                                                                    |                                  | × < Age 1 at > × 3 Age in [20] ∀ 3 @                                                                            | _   | Displaying 1 - 3 of 3                           |

![](_page_7_Picture_7.jpeg)

![](_page_7_Picture_9.jpeg)

![](_page_7_Picture_10.jpeg)

8

The Detail section contains basic information such as ticket status, type, subject, and request. The feedback to your request will be visible in the "resolution" section once the ticket is resolved.

| Co-funded by<br>the European U            | Inion 😡 Univitere della Sala | CE RECOVER AUTONOMA<br>FEIRI VINCEIA GOUA                                                                                                    | 2 4 | Maria Brown           |
|-------------------------------------------|------------------------------|----------------------------------------------------------------------------------------------------|-----|-----------------------|
| SUPPORT REQUESTS                          | KNOWLEDGE BASE FAQ           |                                                                                                    |     |                       |
| This service is part<br>Nomenclature) pro | 77C: Support in the sele     | ctio                                                                                                    | ×   | efresh @ Find by ID   |
| any useful information                    | <ul> <li>TICKET</li> </ul>   | - GENERAL                                                                                                    | -   | eritedi               |
| MD/IVD.<br>Before submitting.             | Detail                       | Tipe<br>Sunnort Request                                                                                                    |     | 8                     |
| If you want to prop                       | Attachments                  | New Control Control Co | 5   |                       |
|                                           |                              | subject<br>Support in the selection of a EMDN code for a MD                                                                                                    |     | STATUS                |
| Please click here                         |                              | Issue/Request                                                                                                    |     | New                   |
|                                           |                              | EMDN: F43678                                                                                                    | 1   | Closed                |
|                                           |                              |                                                                                                    | - 1 | Awaiting your answer  |
|                                           |                              |                                                                                                    | - 1 |                       |
|                                           |                              |                                                                                                    |     |                       |
|                                           |                              |                                                                                                    |     |                       |
|                                           |                              | Resolution                                                                                                    |     |                       |
|                                           |                              |                                                                                                    | 2   |                       |
|                                           |                              |                                                                                                    |     |                       |
|                                           |                              |                                                                                                    |     |                       |
|                                           |                              |                                                                                                    |     |                       |
|                                           |                              |                                                                                                    | *   |                       |
|                                           |                              |                                                                                                    | _   |                       |
|                                           |                              |                                                                                                    |     |                       |
|                                           |                              | 04 4 Page 1 oft > 14 3 Page site 20 V 3 6                                                                                                    |     | Displaying 1 - 3 of 3 |

In the Attachments section, any attachment previously submitted in the request can be viewed.

#### 77C: Support in the selectio...

| ▼ TICKET    | Attachments                                                                                                    |                     |
|-------------|----------------------------------------------------------------------------------------------------|---------------------|
| Detail      | FEENAME                                                                                                    | DATE 🔻              |
| Attachments | No items to display                                                                                                    |                     |
|             |                                                                                                    |                     |
|             |                                                                                                    |                     |
|             |                                                                                                    |                     |
|             |                                                                                                    |                     |
|             |                                                                                                    |                     |
|             |                                                                                                    |                     |
|             |                                                                                                    |                     |
|             |                                                                                                    |                     |
|             |                                                                                                    |                     |
|             |                                                                                                    |                     |
|             |                                                                                                    |                     |
|             |                                                                                                    |                     |
|             |                                                                                                    |                     |
|             |                                                                                                    |                     |
|             |                                                                                                    |                     |
|             |                                                                                                    |                     |
|             |                                                                                                    |                     |
|             | $\square$ $\square$ Page $\square$ of $\square$ $\square$ $\square$ Pagestre $\square$ $\square$ Pagestre $\square$ $\square$ $\square$ $\square$ $\square$ $\square$ $\square$ $\square$ $\square$ $\square$ | No items to display |

![](_page_8_Picture_7.jpeg)

![](_page_8_Picture_9.jpeg)

![](_page_8_Picture_10.jpeg)

 $\times$ 

![](_page_9_Picture_0.jpeg)

#### Knowledge Base & FAQs

In the Knowledge Base section user can search for and consult support documentation for the usage of the nomenclature.

In the FAQs section user can consult the latest version of FAQs document on EMDN.

| Co-funded by the European Union                                                                                                    | EEGINA ALTONOMA<br>FEILU VINEZIA GIUJA                                                                                                    | Maria Brown          |
|----------------------------------------------------------------------------------------------------|----------------------------------------------------------------------------------------------------|----------------------|
| SUPPORT REQUESTS KNOWLEDGE BASE FAQ                                                                                                    |                                                                                                    |                      |
| Knowledge base articles                                                                                                    |                                                                                                    |                      |
| * ×                                                                                                    |                                                                                                    |                      |
| Name                                                                                                    | Description                                                                                                    |                      |
|                                                                                                    |                                                                                                    |                      |
| DOCUMENT                                                                                                    |                                                                                                    |                      |
| (11.77KB) - Documento di prova                                                                                                    |                                                                                                    |                      |
|                                                                                                    |                                                                                                    |                      |
|                                                                                                    |                                                                                                    |                      |
|                                                                                                    |                                                                                                    |                      |
|                                                                                                    |                                                                                                    |                      |
|                                                                                                    |                                                                                                    |                      |
|                                                                                                    |                                                                                                    |                      |
|                                                                                                    |                                                                                                    |                      |
|                                                                                                    |                                                                                                    |                      |
|                                                                                                    |                                                                                                    |                      |
|                                                                                                    |                                                                                                    |                      |
|                                                                                                    |                                                                                                    |                      |
|                                                                                                    |                                                                                                    |                      |
|                                                                                                    |                                                                                                    |                      |
|                                                                                                    |                                                                                                    |                      |
|                                                                                                    |                                                                                                    |                      |
|                                                                                                    |                                                                                                    |                      |
| 04 4 Page 1 of 1 ▷ 06 C Page size 20 V ⊡ 10                                                                                                    |                                                                                                    | Displaying1 - 1 of 1 |
|                                                                                                    |                                                                                                    |                      |
|                                                                                                    |                                                                                                    |                      |
|                                                                                                    |                                                                                                    |                      |
| Co-funded by                                                                                                    | St Eccepte allowona                                                                                                    |                      |
| Co-funded by<br>the European Union Of Mensitese della Salade                                                                                                    | TECHNICAUTONOMA<br>FEIRIL VENEZIA GUDA                                                                                                    | Maria Brown          |
| Co-funded by<br>the European Union Invites willer Schutz<br>SUPPORT REQUESTS KNOWLEDGE BASE FAQ                                                                                                    | EECIONE AUTONOMA<br>FRINL VENEZIA GIULA                                                                                                    | Maria Brown          |
| Co-funded by<br>the European Union Involve dellar Schedul<br>SUPPORT REQUESTS KNOWLEDGE BASE FAQ<br>FAQS                                                                                                    | EEGINE AUTONOMA<br>FRINL VENEZIA GIULA                                                                                                    | Maria Brown          |
| Co-funded by<br>the European Union Industry dellar Schuld<br>SUPPORT REQUESTS KNOWLEDGEBASE FAQ<br>FAQs<br>V X                                                                                                    | Interstity automona.         Interstity automona.                                                                                                    | Maria Brown          |
| Co-funded by<br>the European Union Office Innotes with Schutz<br>SUPPORT REQUESTS KNOWLEDGEBASE FAQ<br>FAQs                                                                                                    |                                                                                                    | Maria Brown          |
| Co-funded by<br>the European Union Office Innotation dellar Schedul<br>SUPPORT REQUESTS KNOWLEDGEBASE FAQ<br>FAQs<br>V X<br>Name                                                                                                    | Image: Second and Second and Second | Maria Brown          |
| Co-funded by<br>the European Union Industry dellar. Science<br>SUPPORT REQUESTS KNOWLEDGE BASE FAQ<br>FAQS<br>V X<br>Name<br>DOCUMENT                                                                                                    | Image: Second and Control of Control of Contro | Maria Brown          |
| Co-funded by<br>the European Union Industry della: Schutz<br>SUPPORT REQUESTS KNOWLEDGE BASE FAQ<br>FAQs<br>V X<br>Name<br>DOCUMENT<br>COLORATION<br>COLORATION Support Fortal<br>COLORATION Support Fortal<br>COLORATION Support Fortal<br>COLORATION Support Fortal                                                                                                    | Image: Second and Control of Control of Contro | Maria Brown          |
| Co-funded by<br>the European Union  Construction defines the Schedule  SUPPORT REQUESTS  NOWLEDGE BASE  FAQ  FAQs  V  Construction  Construction  Constructio                                                                                                    | Image: Second autonomatic state of the second autonomatic state of the second autonomatic state | Maria Brown          |
| Co-funded by<br>the European Union O                                                                                                    |                                                                                                    | Maria Brown          |
| Co-funded by Linuitary della Schedu<br>SUPPORT REQUESTS KNOWLEDGE BASE FAQ<br>FAQS<br>V X<br>Name<br>DOCUMENT<br>C22.5821 · The document describe how to create a new regu.                                                                                                    | Image: Second and Control of Control of Contro | Maria Brown          |
| Co-funded by Linuitary della Schedu<br>SUPPORT REQUESTS KNOWLEDGE BASE FAQ<br>FAQS<br>V X<br>Name<br>DOCUMENT<br>DOCUMENT<br>C22.5821 · The document describe how to create a new regu.                                                                                                    | Image: Second autonomatic second autonomatic second autono | Maria Brown          |
| Co-funded by Linuitary della Schedu<br>SUPPORT REQUESTS KNOWLEDGE BASE FAQ<br>FAQS<br>V X<br>Name<br>DOCUMENT<br>C22.5821 · The document describe how to create a new regu.                                                                                                    | Image: Second autonomatic second autonomatic second autono | Maria Brown          |
| Co-funded by Linuitary della Schedu<br>SUPPORT REQUESTS KNOWLEDGE BASE FAQ<br>FAQS<br>V X<br>Name<br>DOCUMENT<br>COLUMENT<br>COLUMENT<br>COLUMENT                                                                                                    |                                                                                                    | Maria Brown          |
| Co-funded by Linuitary della Schedu<br>SUPPORT REQUESTS KNOWLEDGE BASE FAQ<br>FAQS<br>V X<br>Name<br>DOCUMENT<br>COLUMENT<br>COLUMENT<br>COLUMENT<br>COLUMENT                                                                                                    |                                                                                                    | Maria Brown          |
| Co-funded by Lincolars della Schedu<br>SUPPORT REQUESTS KNOWLEDGE BASE FAQ<br>FAQS<br>V X<br>Name<br>DOCUMENT<br>COLORET<br>EMDN Support Flortal<br>CL2.0460 - The document describe how to create a new regul                                                                                                    |                                                                                                    | Maria Brown          |
| Co-funded by Linuitary della Schedu<br>SUPPORT REQUESTS KNOWLEDGE BASE F4Q<br>FAQS<br>V X<br>Name<br>DOCUMENT<br>COLUMENT<br>COLUMENT<br>COLUMENT<br>COLUMENT<br>COLUMENT                                                                                                    |                                                                                                    | Maria Brown          |
| Co-funded by Linutes with Source<br>SUPPORT REQUESTS KNOWLEDGE BASE F4Q<br>FAQS<br>V X<br>Name<br>DOCUMENT<br>C22.5421 • The document describe how to create a new rege.                                                                                                    |                                                                                                    | Maria Brown          |
| Co-funded by Consistent with the Solution<br>SUPPORT REQUESTS IN NOWLEDGE BASE F.Q<br>FAQS<br>V X<br>Name<br>DOCUMENT<br>COLUMENT<br>COLUMEN |                                                                                                    | Maria Brown          |
| Co-funded by Linutes with Solution  SUPPORT REQUESTS NOWLEDGEBASE PQ  FAQS  V X  Nome  DOCUMENT  C2.3800 · The document describes how to create a new regul                                                                                                    |                                                                                                    | Maria Brown          |
| Co-funded by Lincolar with Schedule  SUPPORT REQUESTS NOWLEDGEBASE PQ  FAQS  V X  DOCUMENT  CO.SUBJIC To for comment describes how to create a new regule.                                                                                                    |                                                                                                    | Maria Brown          |
| Co-funded by Lincolar with School<br>SUPPORT REQUESTS NOWLEDCE BASE FQ<br>FAQS<br>V X<br>Nome<br>DOCUMENT<br>CO-SUPPORT Request For Fall<br>CO-SUPPORT Request For Fall<br>CO-SUPPORT For Fall<br>CO-SUPPORT FOR FALL<br>CO-SUPPORT FOR FALL<br>FALL<br>F                                                                         |                                                                                                    | Maria Brown          |
| Co-funded by Lincolar with Scheder  Support ReqUests NOWLEDGEBAS PQ  FAQs  V X  Nom  DOCUMENT  CO.SUBJ - The document dear/bar have to create a new regul                                                                                                    |                                                                                                    | Maria Brown          |
| Co-funded by Line Line Line Line Line Line Line Line                                                                                                    |                                                                                                    | Maria Brown          |

![](_page_9_Picture_8.jpeg)

![](_page_9_Picture_9.jpeg)

![](_page_10_Picture_0.jpeg)

### **Technical Support**

Technical malfunctions of the platform can be reported to the email address: <u>SMEMDN@regione.fvg.it</u>

![](_page_10_Picture_4.jpeg)

![](_page_10_Picture_6.jpeg)

![](_page_10_Picture_7.jpeg)